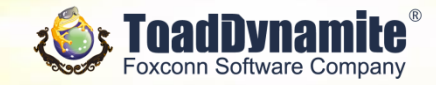

# 富士康(南京)軟件有限公司

以下本文(包括相關附件)所載內容均為保密信息,版權歸屬富士康(南京)軟件有限公司,未經許可不得閱讀。 復制,轉載,修改,散布或超越許可範圍及目的而使用。若有邊反,實任必究。本文(包括相關附件)所載內容的 自由裁量權歸屢富士康(南京)軟件有限公司。本文(包括相關附件)所載內容均為保密信息,版權歸屬富士康 (南京)軟件有限公司,未經許可不得閱讀,獲制,轉載,條及,散布或超越許可範圍及目的而使用。若有違反, 實任必究。本文(包括相關附件)所載內容的自由就量權歸屬富士康(南京)軟件有限公司。 The following PowerPoint presentation together with any attachments thereto (if any) is confidential, protected under an enforceable non-disclosure agreement, intended only to outline confidential business agenda of Foxconn Software Company (a.k.a. FSC). The content described herein may contain information that is privileged, belonging to professional work products or exempt from disclosure under applicable laws. Any unauthorized review, use, copying, disclosure, or distribution of any information contained in is STRICTLY PROHIBITED and may be against the laws. The content described herein remains at the sole discretion of FSC.

© Foxconn Software Company Copyright 2018; Proprietary & Confidential

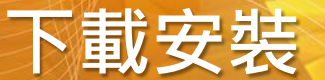

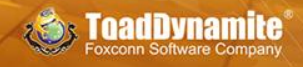

For IOS

For Android

# 客服電話 560-104

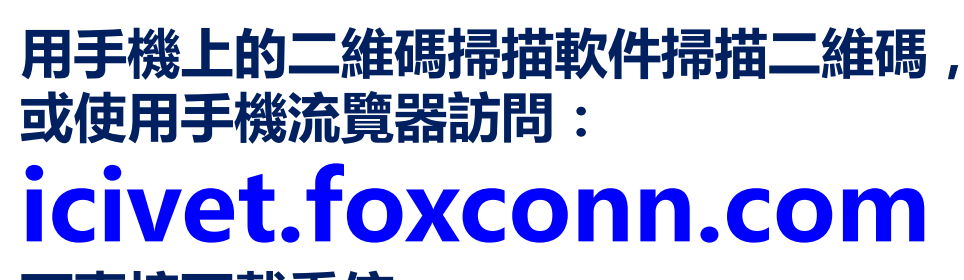

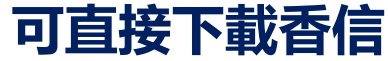

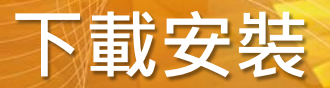

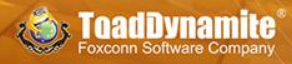

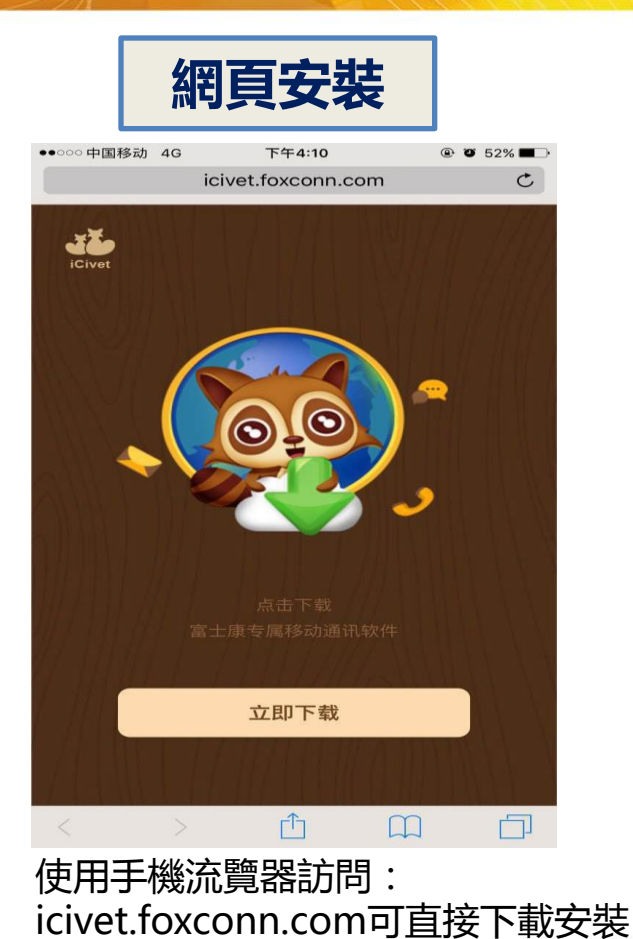

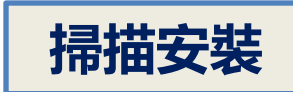

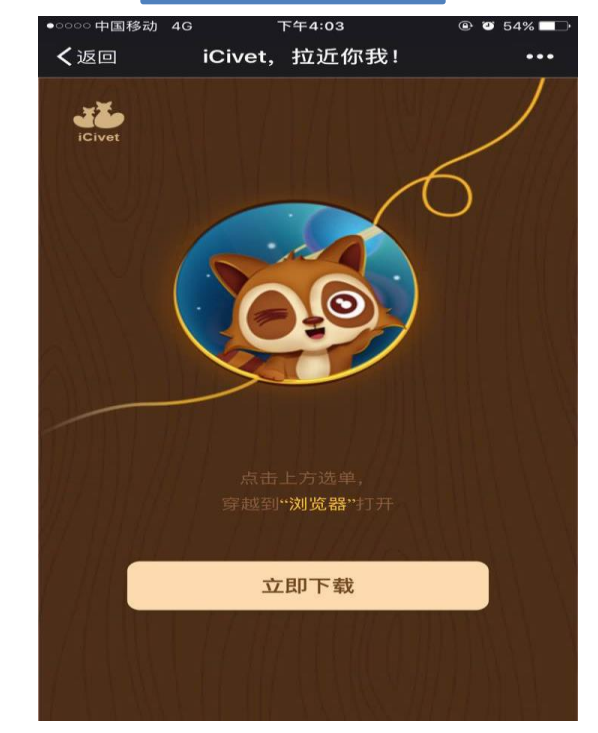

點擊右上角 🔤 圖標,選擇在瀏覽器中打開

© Foxconn Software Company Copyright 2018; Proprietary & Confidential

#### iOS版常見問題

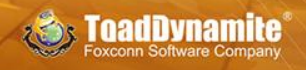

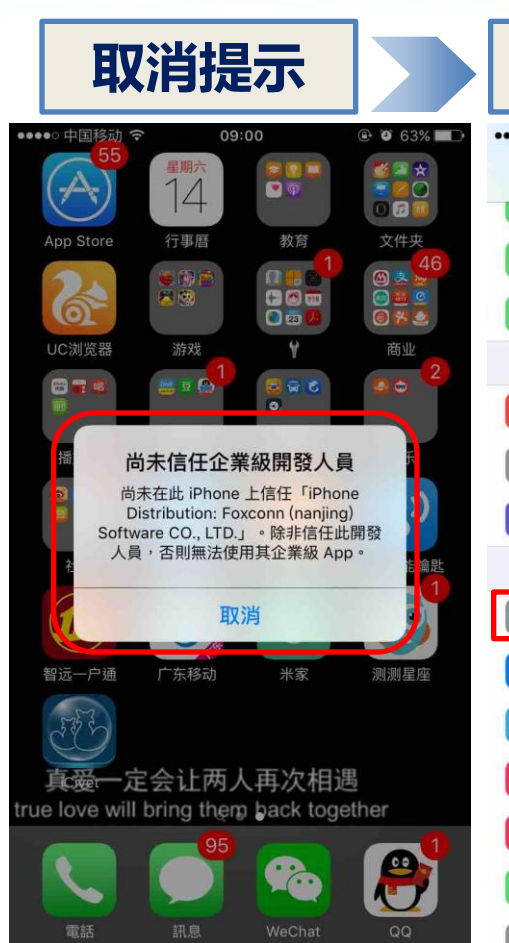

| ì            | 進入設計            | 置-    | 般              |   |      |
|--------------|-----------------|-------|----------------|---|------|
| ••• 4        | 国移动 🗢 🛛 🕻       | 09:00 | <b>● ●</b> 62% |   | •••  |
|              | 1               | 設定    |                |   | <    |
| <b>`</b> A'  | 仃IJ))))         |       |                | 2 |      |
| ଡ            | 個人熱點            |       | 關閉             | > | 貢    |
| C            | 電信業者            |       | 中國移動           | > |      |
|              |                 |       |                |   | É    |
| C            | 通知              |       |                | > | 耳    |
| 00           | 控制中心            |       |                | > |      |
| C            | 勿擾模式            |       |                | > | E    |
|              |                 |       |                |   | 鬍    |
| Ø            | 一般              |       | 1              | þ | Ē    |
| AA           | 螢幕顯示與亮度         |       |                | > |      |
| *            | 背景圖片            |       |                | > | - 11 |
| <b>4</b> 0)) | 聲音              |       |                | > | - V  |
|              | Touch ID 與密碼    |       |                | > | 72   |
|              | 電池              |       |                | > | 1    |
| Ш.           | <b>R</b> 禹夭/、桂桂 |       |                | 5 | rriç |

|           | 進入裝置管理                                     | 1 |
|-----------|--------------------------------------------|---|
| ●●○ 中国移动  | <ul><li>중 09:01 </li><li>● ● 62%</li></ul> |   |
| 設定        | 一般                                         |   |
| 皆景 App 重  | 重新整理                                       | > |
|           |                                            |   |
| 自動鎖定      | 永不                                         | > |
| 仅用限制      | 開啟                                         | > |
|           |                                            |   |
| 日期與時間     | 1                                          | > |
| 建盤        |                                            | > |
| 吾言與地區     |                                            | > |
|           |                                            |   |
| Tunes Wi- | Fi同步                                       | > |
| /PN       | 未連線                                        | > |
| 支置管理      | Foxconn (nanjing) Software CO.,            | > |
|           |                                            |   |
| 電信規範      |                                            | > |

|            | 選擇又               | 文件               |
|------------|-------------------|------------------|
| ••• 中国移动 🗢 | 09:01             | 🕑 🖉 62% 🔳        |
| 一般         | 裝置管理              |                  |
| È業級 APP    |                   |                  |
| Foxconr    | n (nanjing) Softw | vare CO., LTD. > |

# iOS版常見問題

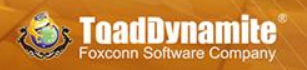

| 信任文件                                                                                                    | 點擊信任                                             | 驗證文件                                            | 完成                                                                                              |
|----------------------------------------------------------------------------------------------------|--------------------------------------------------|-------------------------------------------------|-------------------------------------------------------------------------------------------------|
| •••••○ 中国移动 夺 09:01                                                                                                    | ●●●●● 中国移动 < 09:01 ④ Ø 62% ■●                    | ••••• 中国移动 4G 09:01 ④ ♥ 62% ■>                  | ●●●●● 中国移动 4G 09:01 ④ 062% ■                                                                    |
|                                                                                                    | 《返回 Foxconn (nanjing) Software CO., LTD.         |                                                 | く返回 Foxconn (nanjing) Software CO., LTD                                                         |
| 尚未在此 iPhone 上信任開發人員「iPhone Distribution:                                                                                      | 尚未在此 iPhone 上信任開發人員「iPhone Distribution:         | 已在此 iPhone 上信任開發人員「iPhone Distribution: Foxconn | 已在此 iPhone 上信任開發人員「iPhone Distribution: Foxconn                                                 |
| Foxconn (nanjing) Software CO., LTD.」的 App,除非信任此                                                                              | Foxconn (nanjing) Software CO., LTD.」的 App,除非信任此 | (nanjing) Software CO., LTD.」的 App,除非删除此開發人員的   | (nanjing) Software CO., LTD.」的 App,除非删除此開發人員的                                                   |
| 開發人員,否則將不會執行。                                                                                                    | 開發人員,否則將不會執行。                                    | 所有 App,否則將繼續信任。                                 | 所有 App,否則將繼續信任。                                                                                 |
| 信任 「Foxconn (nanjing) Software CO., LTD.」                                                                                     | 信任 「Foxconn (nanjing) Software CO., LTD.)        |                                                 |                                                                                                 |
| 信任「Foxconn (nanjing) Software CO., LTD.」<br>開發人員「IPHONE DISTRIBUTION: FOXCONN (NANJING)<br>SOFTWARE CO., LTD.」的 APP<br>iCivet | 信任『Foxconn (nanjing) Software CO., LTD.,<br>(    | 開除 App                                          | 開除 App<br>開發人員「IPHONE DISTRIBUTION: FOXCONN (NANJING)<br>SOFTWARE CO., LTD.」的 APP<br>iCivet 已驗證 |

# 註冊激活

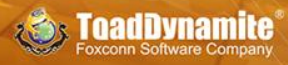

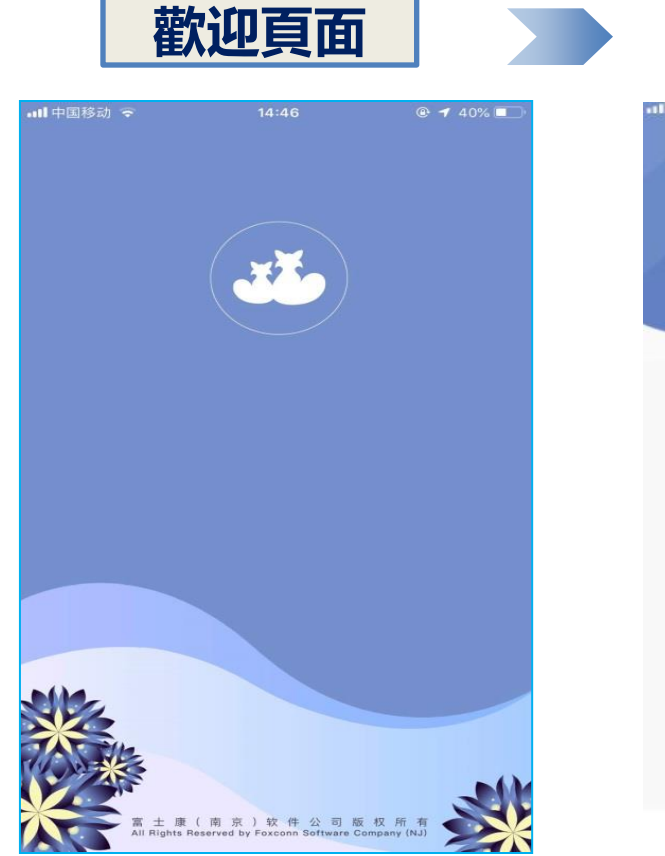

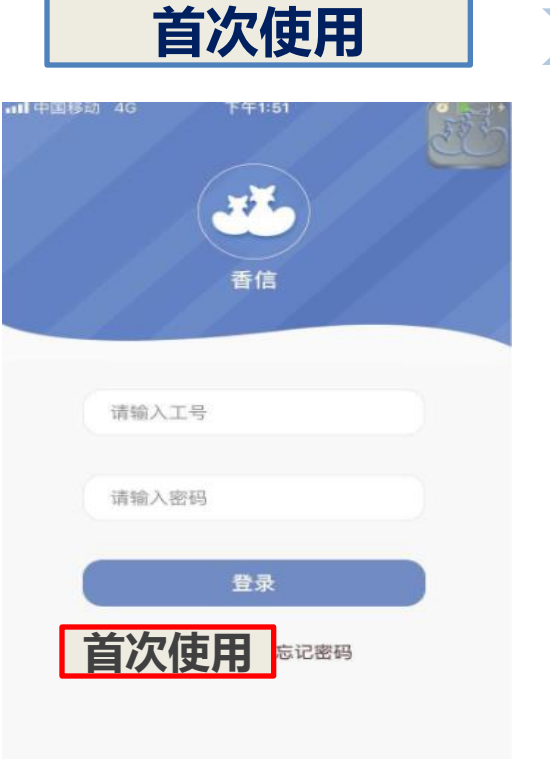

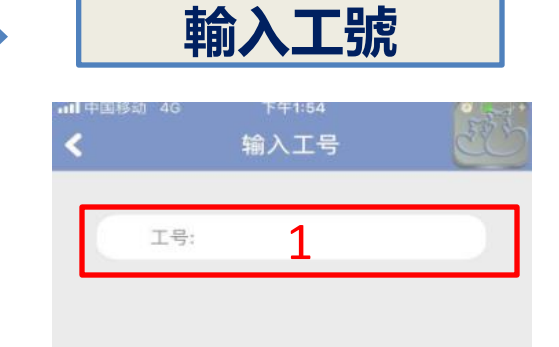

下一步

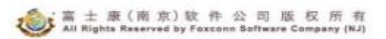

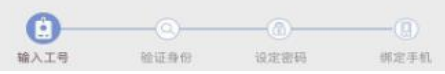

# 註冊激活

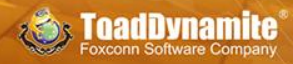

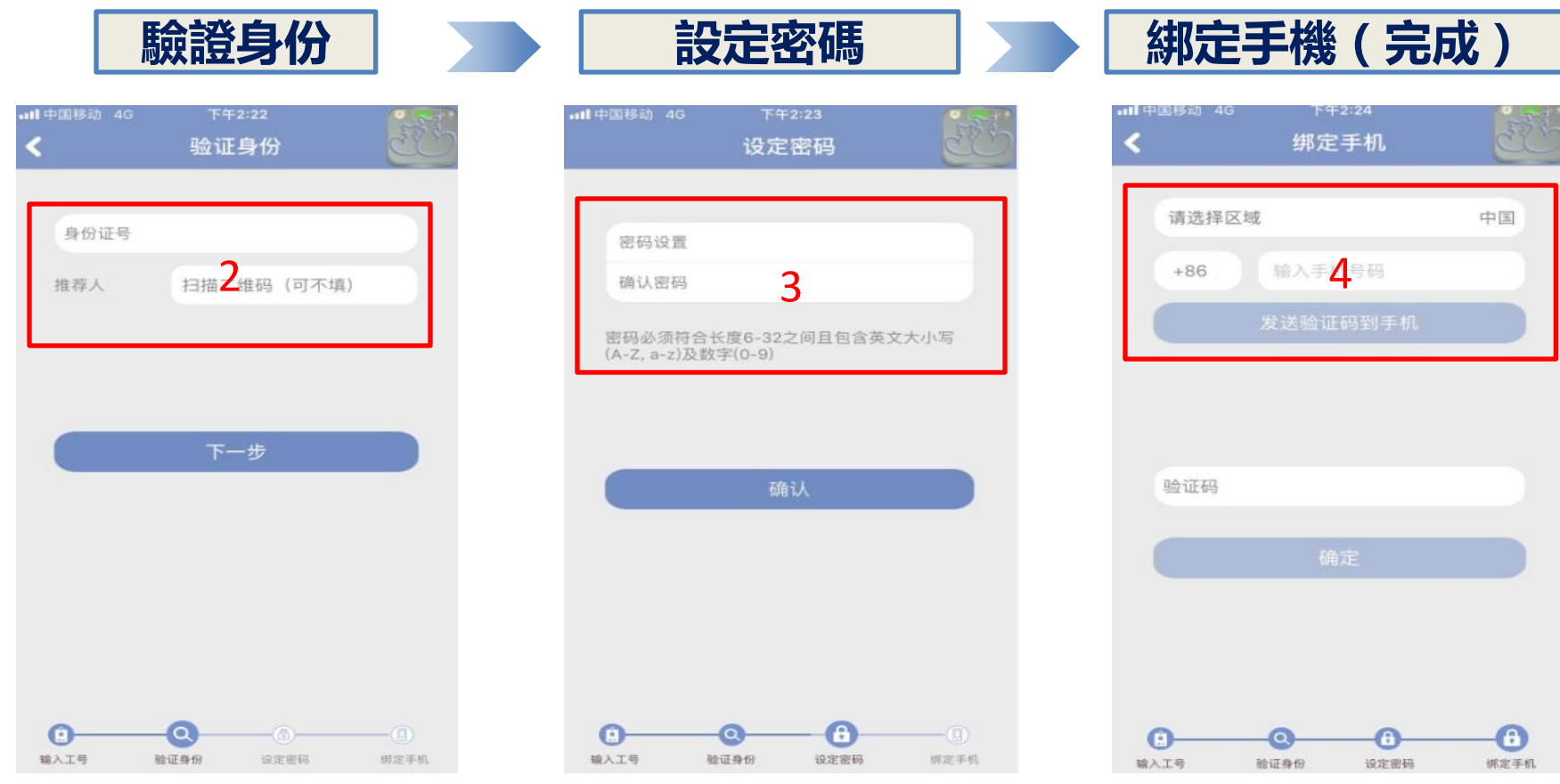

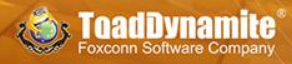

# 1.忘記密碼,如已綁定手機或郵箱,請參考 後頁內容通過手機、郵箱驗證或身份證驗證 找回密碼。

# 2.如未綁定手機或郵箱,請撥打香信客服電 話560-104協助找回密碼。

# 補充說明:一次只能登入一台設備(如: iphone跟ipad同時只能使用一台登入)

#### 忘記密碼-手機驗證

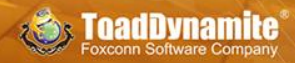

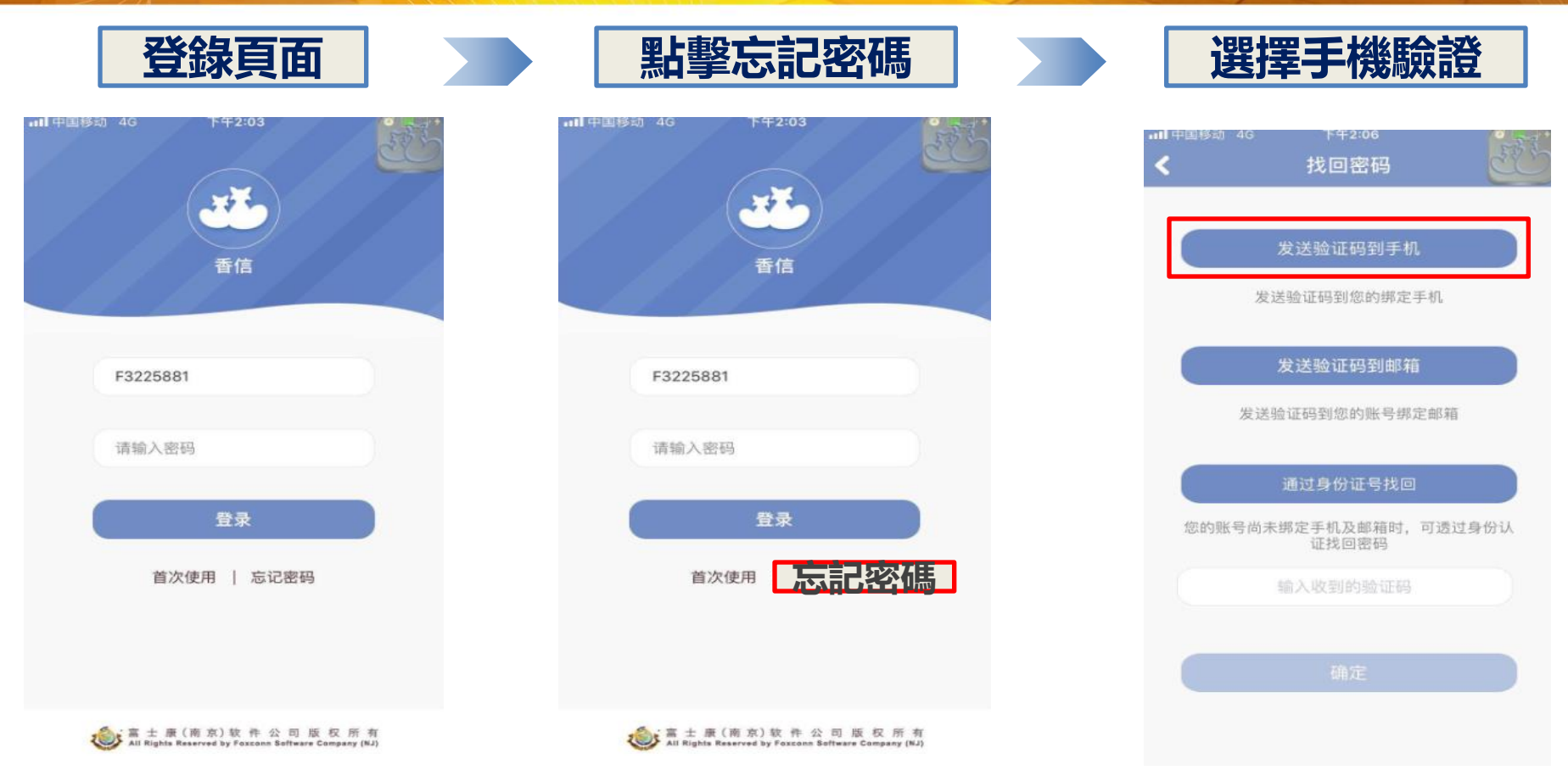

#### 忘記密碼-手機驗證

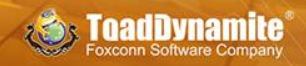

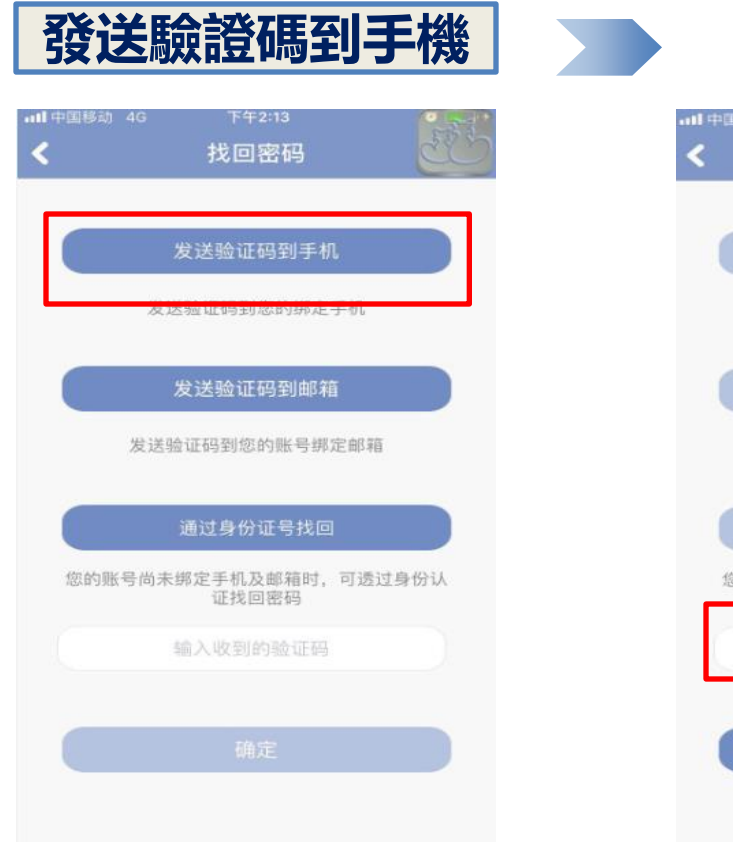

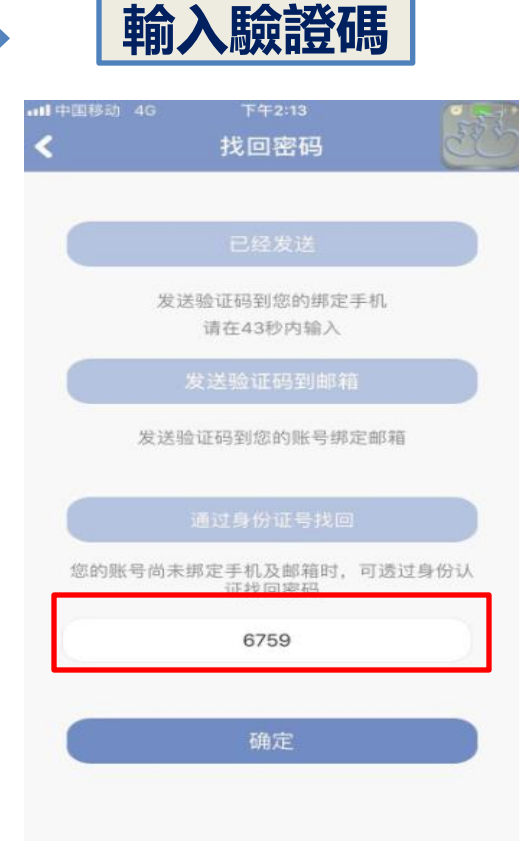

| nl中国移动 4<br><b>く</b> | IG 下午2:13<br>找回密码 | 完成 |
|----------------------|-------------------|----|
| 密码设                  | 置                 |    |
| 确认密                  | 码                 |    |

設置新密碼(完成)

#### 忘記密碼-郵箱驗證

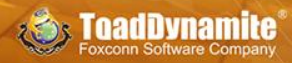

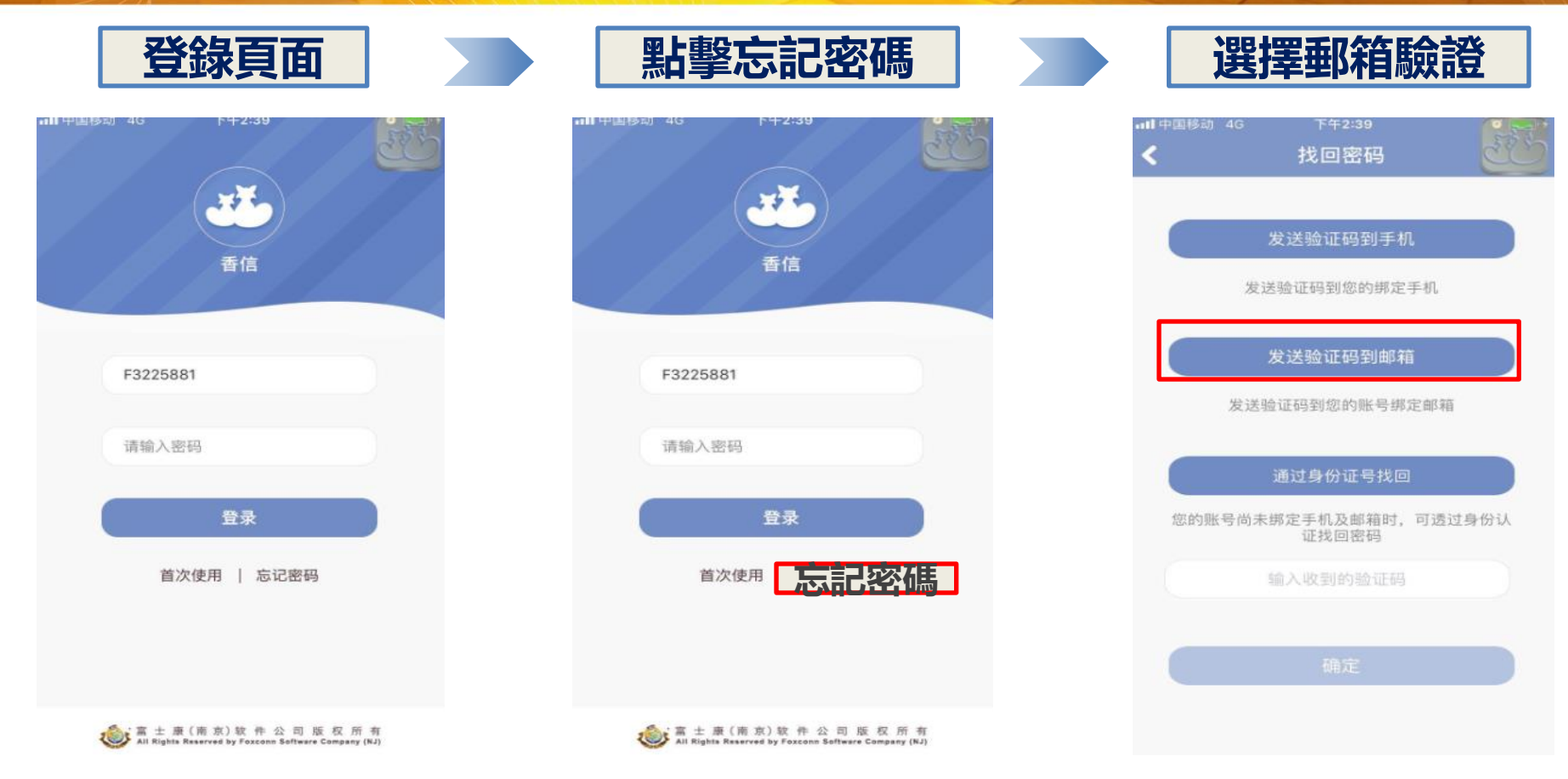

#### 忘記密碼-郵箱驗證

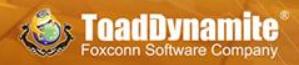

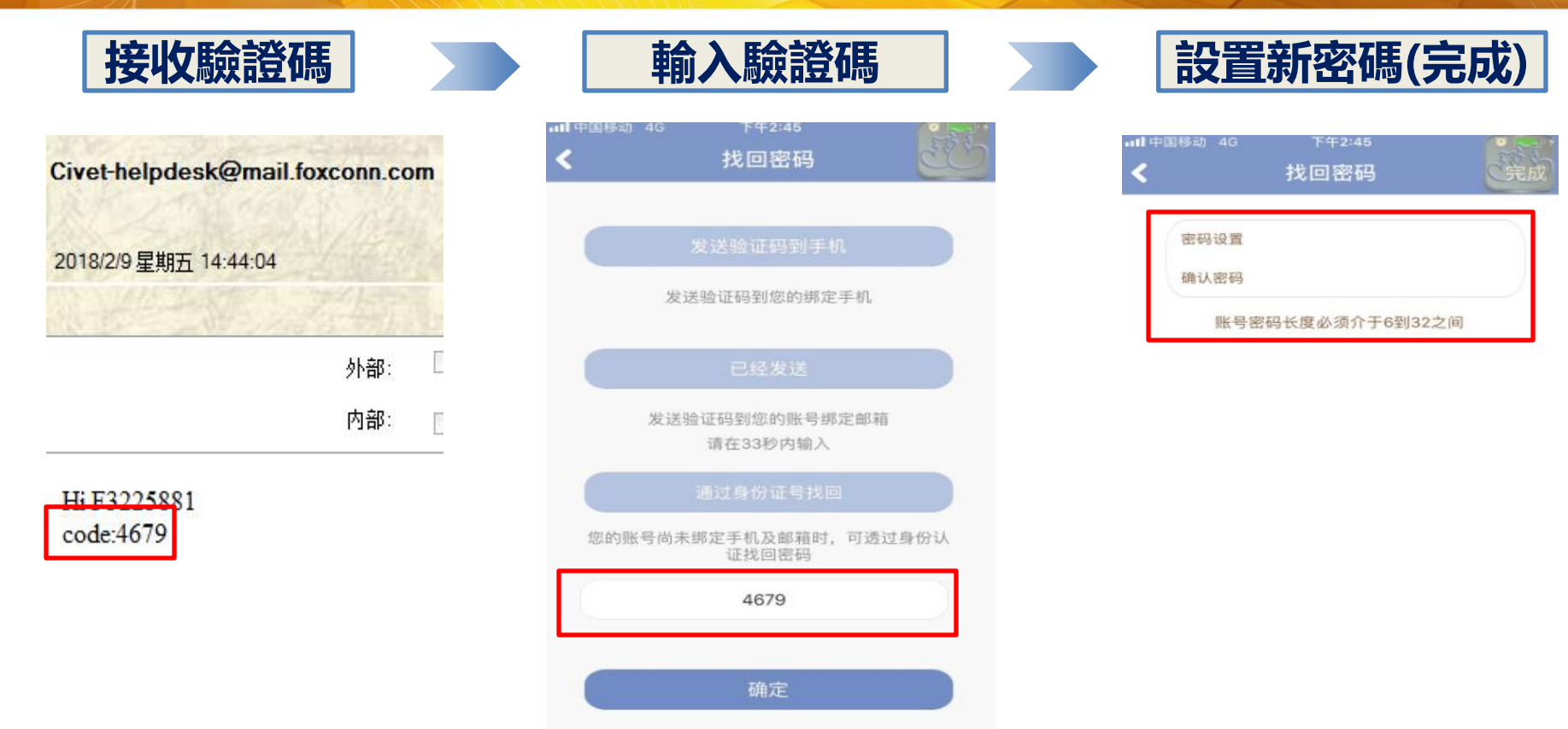

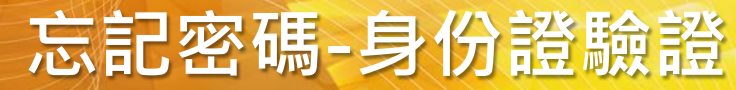

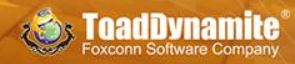

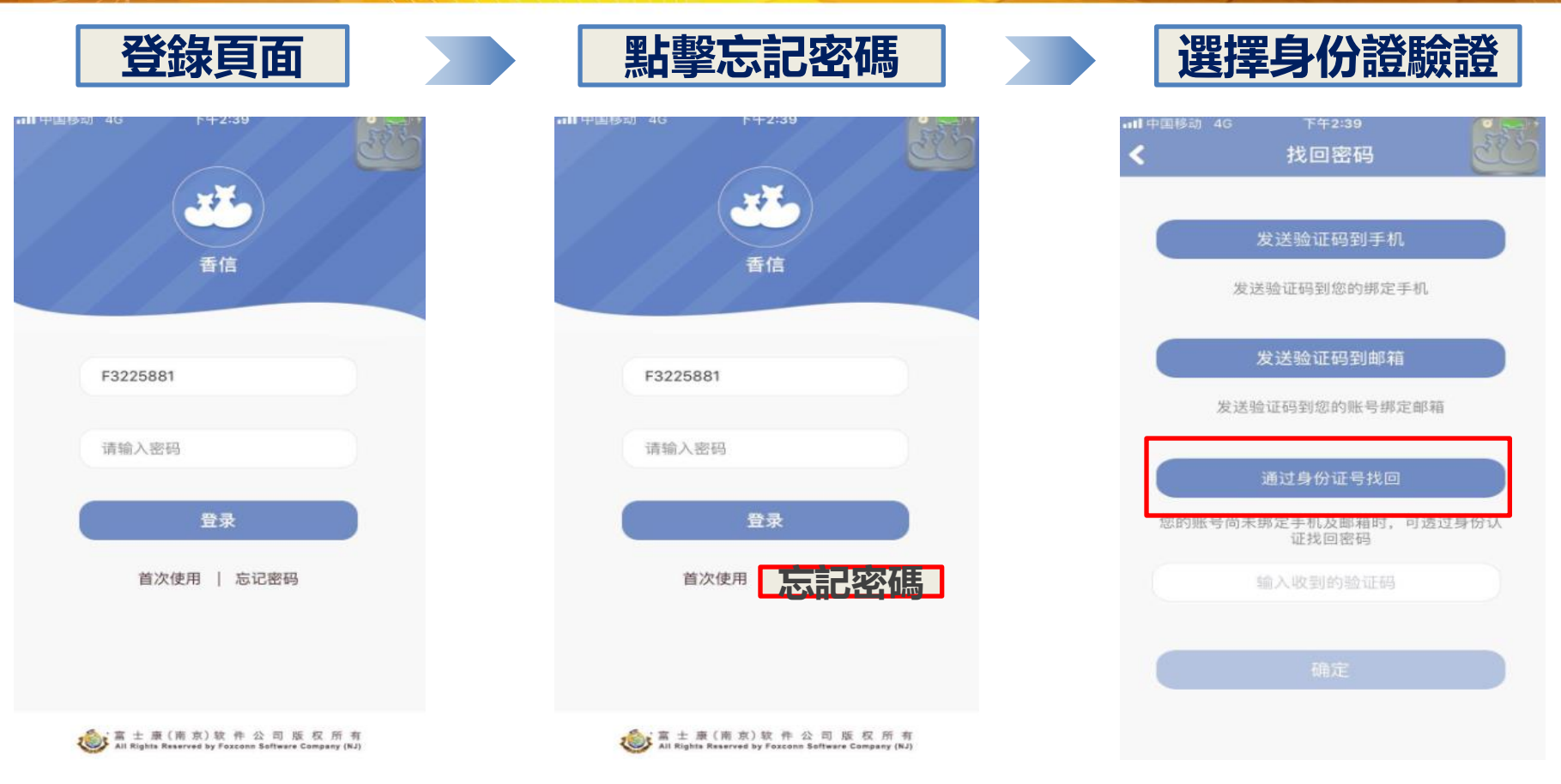

# 忘記密碼-身份證驗證

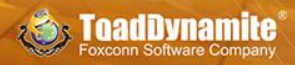

| 111 中国移动 4G | <sup>5年2:57</sup><br>地向嫁码 | 500 |
|-------------|---------------------------|-----|
| <b>`</b>    | 找回番呜                      | E   |
|             |                           |     |
| 身份证号        | 50622010070527????        | 2   |
| 请洗择地区       | 中国                        |     |
|             | 100-01                    |     |
| +86         |                           | _   |
|             | 认证身份                      |     |
| 验证码         | 输入收到的验证码                  |     |
|             |                           |     |
|             |                           |     |
|             |                           |     |
|             |                           |     |
|             |                           |     |
|             |                           |     |
|             |                           |     |
|             |                           |     |
|             |                           |     |

認證身份

| ntl中国移动 4G | <sup>下午2:57</sup><br>找回密码   | E.          |
|------------|-----------------------------|-------------|
| 身份证号 5     |                             | <b>^</b> 83 |
| 请选择地区      | 中国                          | I           |
| +86 13,0   | ou. *** 3                   |             |
| 验 请确认      | <b>提示</b><br>验证码:3840 是否正确? | ,           |
| 取消         | 确定                          |             |
|            |                             |             |

確認驗證碼

| II ⊕ | 国移动 4G | <sup>下年2:57</sup><br>找回密码 | の完成 |
|------|--------|---------------------------|-----|
| Г    | 密码设置   |                           |     |
|      | 确认密码   |                           |     |
| L    | 账号密    | 码长度必须介于6到32               | 之间  |

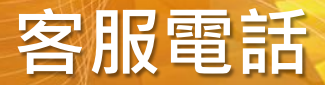

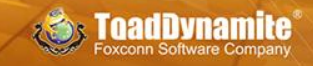

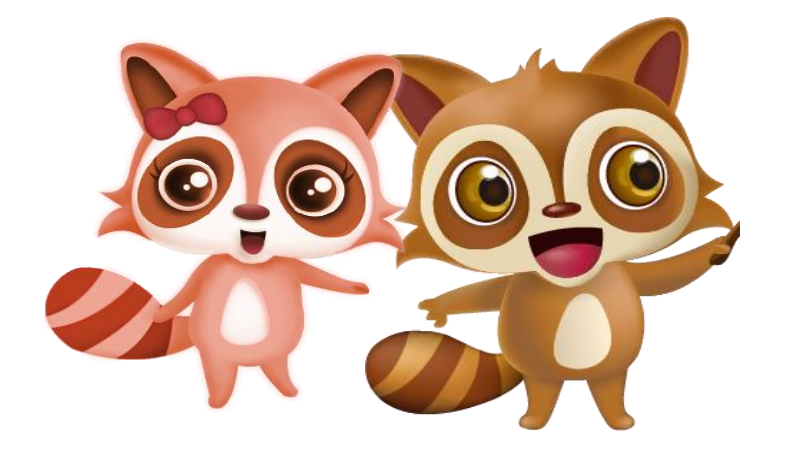

# 客服電話 560-104

© Foxconn Software Company Copyright 2018; Proprietary & Confidential

© Foxconn Software Company Copyright 2018; Proprietary & Confidential

Q&A